# Microsoft Teams for Student Online Learning Tutorial

Note:

app.

(1) Last updated date of this training document /video: 21 Aug 2020, version no.: 1.0

(2) The user-interface (UI) shown in this training document /video may vary from the latest look of Teams

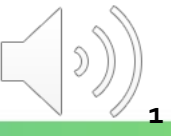

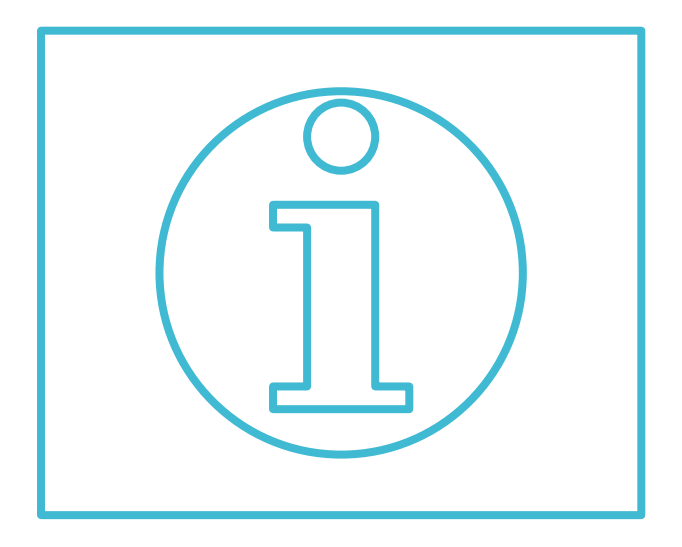

Turning on the Notification of the Channel & Adding Scheduled Online Class Meeting into Calendar

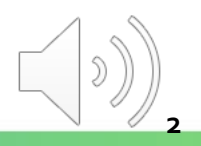

### **Selecting a Teams Class**

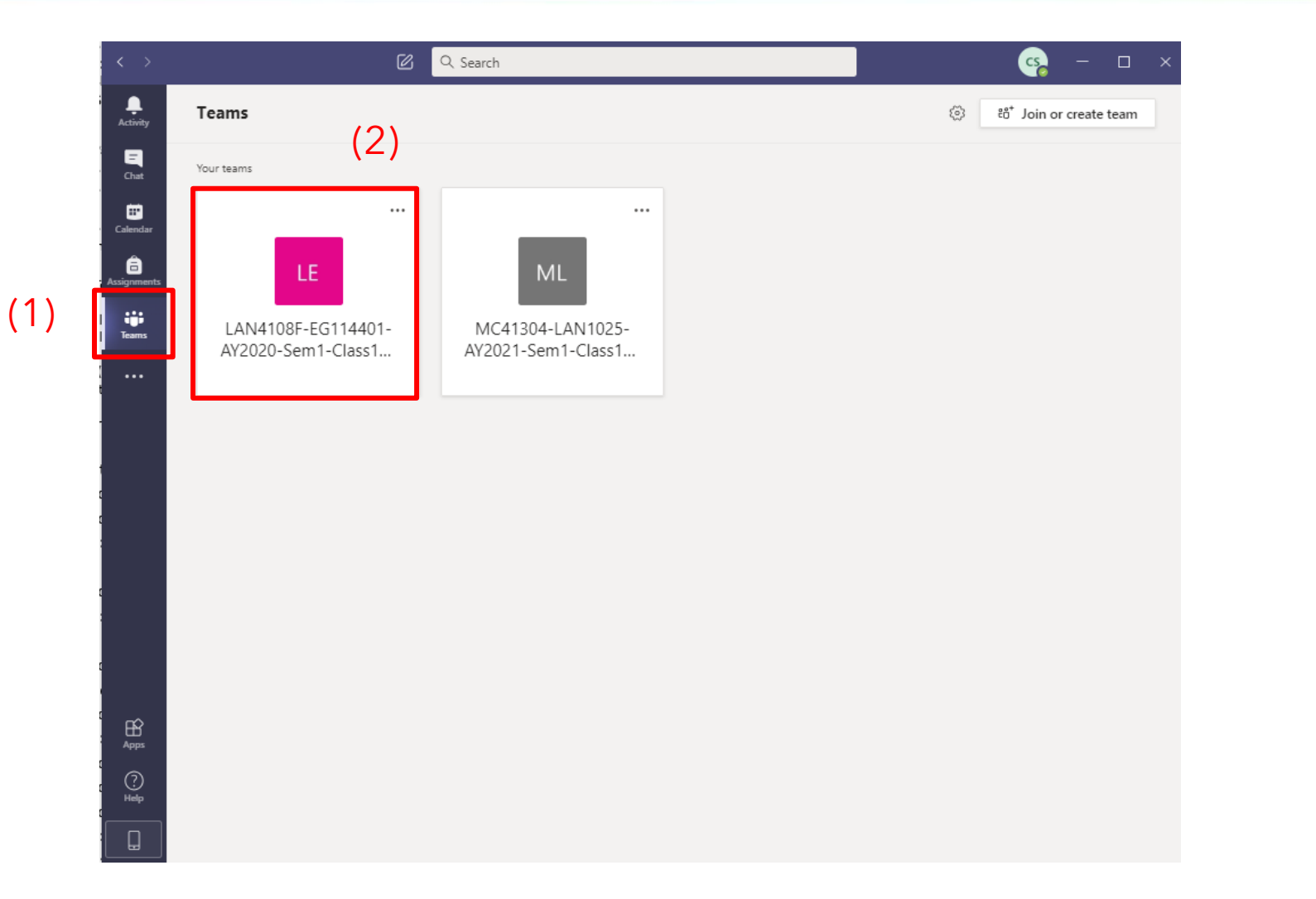

Click the "Teams" button in the sidebar menu and choose a Teams class

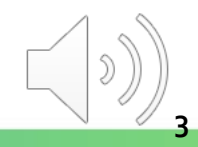

### **Selecting a Teams Class**

| < >                  | Q Search                                                          | Vocational Training Co 🔎 🧟 — 🗆 🗙                                             |
|----------------------|-------------------------------------------------------------------|------------------------------------------------------------------------------|
| <b>Q</b><br>Activity |                                                                   | Vocational Training Council - Student -                                      |
| 9                    |                                                                   | Vocational Training Council - Student  Vocational Training Council - (Guert) |
| Chat.                |                                                                   |                                                                              |
| Teams                |                                                                   |                                                                              |
| Files                |                                                                   |                                                                              |
|                      |                                                                   |                                                                              |
|                      |                                                                   |                                                                              |
|                      | $\oslash$ Only people with access to this org can join            | its meetings                                                                 |
|                      | If you have an account with access to this org, sign in with that | account. Otherwise, contact the                                              |
|                      | meeting organizer.                                                |                                                                              |
|                      |                                                                   |                                                                              |
|                      | Dismiss                                                           |                                                                              |
|                      |                                                                   |                                                                              |
|                      |                                                                   |                                                                              |
|                      |                                                                   |                                                                              |
|                      |                                                                   |                                                                              |
| 0                    |                                                                   |                                                                              |
| Help                 |                                                                   |                                                                              |
|                      |                                                                   |                                                                              |

If you cannot join the Teams class, click the dropdown menu and switch the account to **"Vocational Training Council - Student"**.

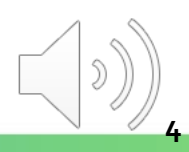

### **Selecting a Teams Class**

|              | Microsoft Teams 🛛 🖉         | Q Search                                                                                                    | CS, |
|--------------|-----------------------------|----------------------------------------------------------------------------------------------------|-----|
| <br>Activity | K All teams                 | LE General Posts Files Class Notebook Assignments Grades 💿 Team 遵 Meet 🗸 (                                                                                                    | )   |
| E<br>Chat    | LE                          | Try @mentioning the class name or student names to start a conversation.                                                                                                    |     |
| Calendar     | LAN4108F-EG114401-AY202 ··· |                                                                                                    |     |
| Teams        | General                     |                                                                                                    |     |
|              |                             | C <sup>+</sup> KONG Teacher has added SZE Student and 8 others to the team.                                                                                                    |     |
|              |                             | KONG Teacher       Yesterday 1:51 PM         The copyright was reserved by VTC. Unauthorized recording was not allowed.         Image: LAN4108F-EG114401-AY2020-Sem1-Class1A-KongTeacher         Occurs every Mon and Fri @2:00 PM until 11/27/20         6 replies from Teacher |     |
| Apps         |                             | ☐ Meeting ended: 50m 25s ws cs<br>← Reply                                                                                                    |     |
| ?<br>Help    |                             | Start a new conversation. Type @ to mention someone.                                                                                                    |     |
| ¢            |                             |                                                                                                    |     |

You are now in the platform of your selected class.

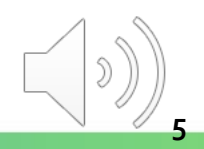

### **Turning on the Notification of the Channel**

|                         | Microsoft Teams                         | C Q Search                                                                                                    | <b>9</b>         |
|-------------------------|-----------------------------------------|----------------------------------------------------------------------------------------------------|------------------|
| L<br>Activity           | < All teams                             | General Posts Files Class Notebook Assignments Grades                                                                                                   |                  |
| <b>E</b><br>Chat        | LE                                      |                                                                                                    |                  |
| Calendar<br>Assignments | LAN4108F-EG114401-AY202.<br>General (2) |                                                                                                    | eacher           |
| Teams                   | (3)                                     | Q     Channel notifications     Off       Except direct replies, personal mentions                                                                      |                  |
|                         |                                         | <ul> <li>Manage channel</li> <li>Get email address</li> <li>Get link to channel</li> </ul>                                                              |                  |
|                         |                                         | C <sup>+</sup> KONG Teacher has added SZE Student and 8 others to the team.                                                                             |                  |
| Apps                    |                                         | KONG Teacher Yesterday 1:51 PM<br>The copyright was reserved by VTC. Unauthorized recording was not allowed.                                            |                  |
| Help                    |                                         | Start a new conversation. Type @ to mention someone.                                                                                                    |                  |
|                         |                                         | $A_{\mathscr{I}}$ $\mathscr{C}$ $\textcircled{int}$ $\textcircled{int}$ $\textcircled{int}$ $\textcircled{int}$ $\textcircled{int}$ $\textcircled{int}$ | $\triangleright$ |

- 1) Click the **"Teams"** button in the sidebar menu
- 2) Under "General", click for more options
- 3) Select "Channel notifications"

(1

4) Select "All activity" to turn on the notification

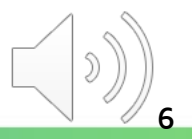

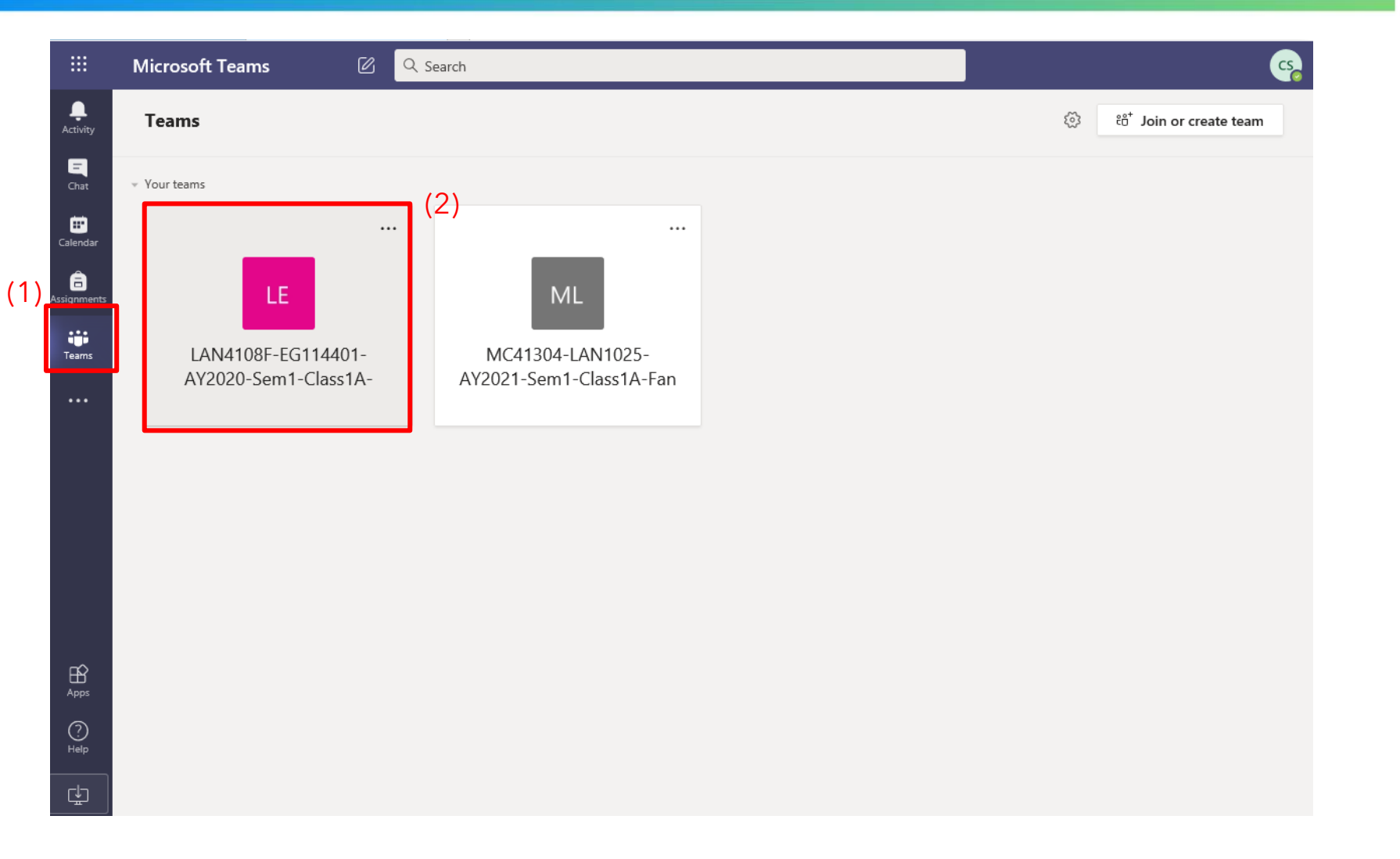

Click the **"Teams"** button in the sidebar menu and choose a Teams class

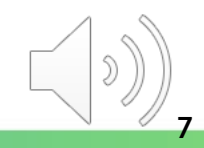

|               | Microsoft Teams 🛛 🖄 | Q Search       |                                                                                                    | <b>9</b>                              |
|---------------|---------------------|----------------|----------------------------------------------------------------------------------------------------|---------------------------------------|
| L<br>Activity | < All teams         | u Genera       | Posts Files Class Notebook Assignments 1 more $\vee$                                                  | ⊚ Team Q <sup>4</sup> Meet ∨ (i) ···· |
| E<br>Chat     | LE                  |                | Try @mentioning the class name or student names to sta                                                | art a conversation.                   |
| Calendar      | LAN4108F-EG114401-A |                |                                                                                                    |                                       |
| Assignments   | General             |                |                                                                                                    |                                       |
| Teams         |                     |                |                                                                                                    |                                       |
|               |                     |                |                                                                                                    |                                       |
|               |                     | .e⁺ Kong⊺      | eacher has added SZE Student and 8 others to the team.                                                |                                       |
|               |                     | ះក្លំទី KONG 1 | eacher changed team description.                                                                      | ⊿ ♥ ⊜ ⊜ ⊜ ⊜                           |
|               |                     | KT KON<br>The  | G Teacher Vesterday 1:51 PM copyright was reserved by VTC. Unauthorized recording was not allowed.    |                                       |
|               |                     |                | LAN4108F-EG114401-AY2020-Sem1-Class1A-KongTeacher<br>Occurs every Mon and Fri @2:00 PM until 11/27/20 |                                       |
|               |                     | 6 гер          | ies from Teacher                                                                                      | •                                     |
| Apps          |                     | €<br>          | Meeting ended: 50m 25s                                                                                | WS CS                                 |
| <b>?</b>      |                     |                |                                                                                                    |                                       |
| Help          |                     | Star           | a new conversation. Type @ to mention someone.                                                        |                                       |
| Ŀ             |                     | A_             |                                                                                                    | ⊳                                     |

Click the **"Post"** for the class meeting page.

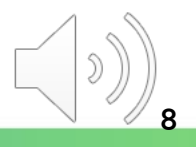

**Tips:** You must click **"add to calendar"** to accept the scheduled online video class.

ITSD

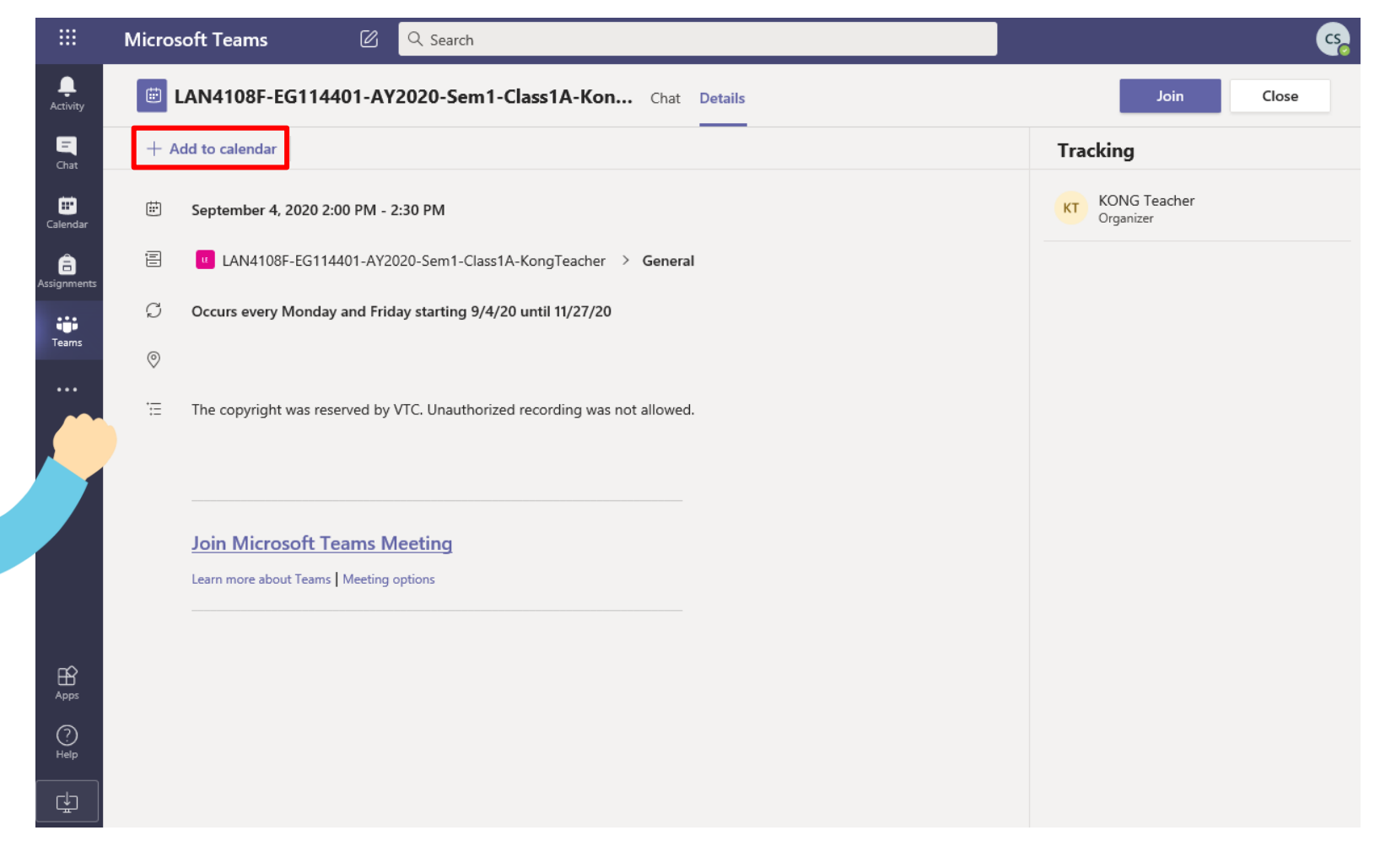

Click **"Add to calendar"** to add the selected online class meeting into Calendar

|                      | Micros | soft Teams                                                                 |                           |
|----------------------|--------|----------------------------------------------------------------------------|---------------------------|
| L<br>Activity        |        | LAN4108F-EG114401-AY2020-Sem1-Class1A-Kon Chat Details                     | Join Close                |
| <b>E</b><br>Chat     | ~ A    | Accepted V                                                                 | Tracking                  |
| <b>T</b><br>Calendar | Ē      | September 4, 2020 2:00 PM - 2:30 PM                                        | KONG Teacher<br>Organizer |
| assignments          | Ē      | u LAN4108F-EG114401-AY2020-Sem1-Class1A-KongTeacher > General              |                           |
| Teams                | Ø      | Occurs every Monday and Friday starting 9/4/20 until 11/27/20              |                           |
| •••                  | 0      |                                                                            |                           |
|                      | ÷==    | The copyright was reserved by VTC. Unauthorized recording was not allowed. |                           |
|                      |        |                                                                            |                           |
|                      |        | Join Microsoft Teams Meeting                                               |                           |
|                      |        | Learn more about Teams   Meeting options                                   |                           |
|                      |        |                                                                            |                           |
| Apps                 |        |                                                                            |                           |
| (?)<br>Help          |        |                                                                            |                           |
| Ľ.                   |        |                                                                            |                           |

After that, the status will be changed to "Accepted".

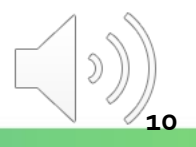

| L<br>Activity        |       | Calendar              |                                     |                        |                       | + New meeting                  |
|----------------------|-------|-----------------------|-------------------------------------|------------------------|-----------------------|--------------------------------|
| E<br>Chat            |       | Today < > August 2020 | - September 2020 $ \smallsetminus $ |                        |                       | 📋 Work week 🗡                  |
| Calendar             | (1)   | <b>31</b><br>Monday   | <b>01</b><br>Tuesday                | <b>02</b><br>Wednesday | <b>03</b><br>Thursday | <b>04</b><br>Friday            |
| assignments          | 8 AM  |                       |                                     |                        |                       |                                |
| Teams                | 9 AM  |                       |                                     |                        |                       |                                |
|                      | 10 AM |                       |                                     |                        |                       |                                |
|                      |       |                       |                                     |                        |                       |                                |
|                      | 11 AM |                       |                                     |                        |                       |                                |
|                      | 12 PM |                       |                                     |                        |                       |                                |
| Apps                 | 1 PM  |                       |                                     |                        |                       |                                |
| ?<br><sub>Help</sub> | 2 PM  |                       |                                     |                        | (2)                   | LAN4108F-EG114401-AY2020-Sem1- |
| L.                   |       |                       |                                     |                        |                       | ClassiA-Kongleacher 🗄 💭        |

Click the "Calendar" button in the sidebar menu and select the scheduled class meeting

| LAN4108F                             | -EG114401-AY2020-Sem1-Class1A-Kon Chat Details                  | Join Close                    |
|--------------------------------------|-----------------------------------------------------------------|-------------------------------|
| $\prime$ Accepted $ \smallsetminus $ |                                                                 | Tracking                      |
| September                            | 4, 2020 2:00 PM - 2:30 PM                                       | KT KONG Teacher<br>Organizer  |
| E LAN410                             | 08F-EG114401-AY2020-Sem1-Class1A-KongTeacher > General          | Optional                      |
| う You're viewi                       | ing an occurrence of a series. View series                      | CS CHEUNG Student<br>Accepted |
| 2                                    |                                                                 |                               |
| E The copyrig                        | ht was reserved by VTC. Unauthorized recording was not allowed. |                               |
|                                      |                                                                 |                               |
|                                      |                                                                 |                               |
| Join Micr                            | rosoft Teams Meeting                                            |                               |
| Learn more ab                        | bout Teams   Meeting options                                    |                               |
|                                      |                                                                 |                               |
|                                      |                                                                 |                               |
|                                      |                                                                 |                               |
|                                      |                                                                 |                               |
|                                      |                                                                 |                               |

**Tips:** When it's time to attend the online video class, you can find it in *"Teams"* or *"Calendar"*.

ITSD

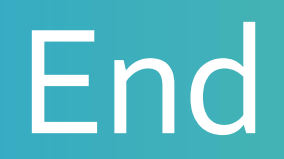

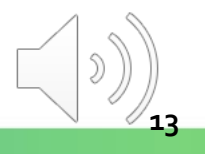

## Produced by Information Technology Services Division

Please visit the website for more videos:

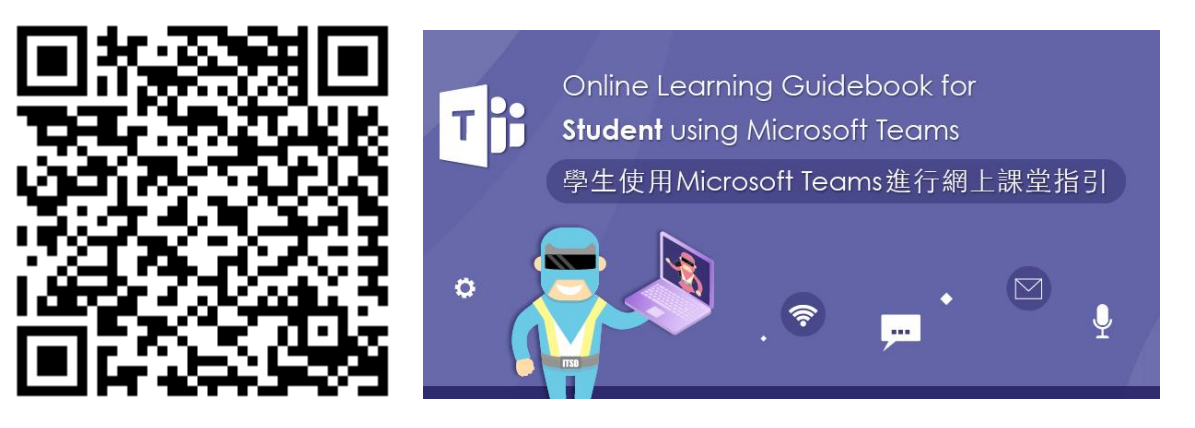

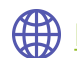

https://www.vtc.edu.hk/digital-workplace/guidebook-for-online-teaching/student.html